- EMIS (広域災害救急医療情報システム) における医療機関情報の登録方法 ※令和元年台風 19 号に係る EMIS 入力手順をまとめたものです
- ① EMIS を起動し、関係者ログインから入る (<u>https://www.wds.emis.go.jp/</u>)

| EMIS Emergency Medical Information System                                                                                                    |                                                                                                    |
|----------------------------------------------------------------------------------------------------|----------------------------------------------------------------------------------------------------|
| 医療機関 EMIS ログイン後                                                                                                    | 後面面 ログアウト                                                                                                    |
| Home > 関係者メニュー                                                                                                    | 訓讀運用中(自県)/警戒運用中(他県) <b>逐 運用状況</b> ·                                                                                                    |
| <sup>現在の字都宮記会院®の状況<br/>最終更新日時 緊急時入力:/-/ 詳細入力:/-/<br/>→県が EMIS を災害(又は警<br/>戒)モードに切り替えた際に<br/>表示されます</sup>                                                                                                    | 未入力です。<br>システムへの情報入力をお願いします。- 緊急時入力                                                                                                    |
| 緊急情報         厚生労働省         都道府県         一覧へ           019/01/29 20:44         シアン化カリウムに関する情報提供及び状況確認         シアン化カリウムに関する情報提供及び状況確認           018/02/02 18:43         シアン化ナトリウムに関する情報提供及び状況確認           017/08/28 13:49         (事務遺籍の修正)ミサイルの推進剤に関する情報提供及び状況確認について           017/08/17 12:13         ミサイルの推進剤に関する情報提供及び状況確認 | お知らせ         厚生労働省         都道府県           2019/10/03 09:03         [DMAT開東ブロック(東京都)]技能維持研修の課競事後姿科について           2019/09/24 10:05         [DMAT開東ブロック(東京都)]技能維持研修の課競事後姿科について           2019/09/24 10:05         [DMAT開東ブロック(東京都)]技能維持研修の課競事後姿科について           2019/09/13 14:00         [DMAT中部ブロック(愛知県)]技能維持研修等のアンケートについて           2019/07/05 10:05         空和元年度地方ブロックにおけるOMAT技能維持研修・訓練日程に           月5日現在)         3月27日 機能追加リリース内容について |

② 緊急時入力をクリック

## 又は、入力業務の「緊急時入力」をクリック

| <u>活動状況モニター</u> |        |            |       |           |        |  |  |  |  |  |  |  |
|-----------------|--------|------------|-------|-----------|--------|--|--|--|--|--|--|--|
| 医療機関            |        |            |       |           |        |  |  |  |  |  |  |  |
| 入力業務            |        | 照会検索業務     |       | 照会検索業務    |        |  |  |  |  |  |  |  |
| 緊急時入力           |        | 災害拠点病院情報表示 |       | 医療機関情報検索  | 100 PB |  |  |  |  |  |  |  |
| 詳細入力            |        |            |       |           |        |  |  |  |  |  |  |  |
| DMAT•救護班        |        |            |       |           |        |  |  |  |  |  |  |  |
| DMAT入力業務        |        | 共通入力業務     |       | 救護班入力業務   |        |  |  |  |  |  |  |  |
| <u>出動DMAT登録</u> | 1.7%   | 避難所状況入力    | -3.7h | 救護班登録     | -17h   |  |  |  |  |  |  |  |
| DMAT活動状況入力      | V=3.7% | 救護所状況入力    | -3.7h | 救護班活動状況入力 | 2-3.7h |  |  |  |  |  |  |  |
| 照会検索業務          |        |            |       |           |        |  |  |  |  |  |  |  |
| 本部活動記録:体制参照     |        |            |       |           |        |  |  |  |  |  |  |  |
| DMAT活動状況入力履歷    |        |            |       |           |        |  |  |  |  |  |  |  |
| 避難所状況過去検索       | 1.7h   |            |       |           |        |  |  |  |  |  |  |  |

## ③ 緊急時入力で必要事項を入力

| 都道府県     栃木県       機関ロード        医療機関名        最終更新機関名        最終更新日時    /-       当てはまる項目にチェックをしてください。     緊急時入力(発災直後情報) | 丙 <b>応</b> 完<br>-/::                                         | 被害なし<br>下の「入<br>(医療機関<br>に、入力済           | の場合、何も入力せずに、一番<br>力」をクリック<br>等・支援状況モニターを参照した際<br>F(育色)と表示されます) |
|----------------------------------------------------------------------------------------------------|--------------------------------------------------------------|------------------------------------------|----------------------------------------------------------------|
| 创表状况                                                                                                    |                                                              |                                          |                                                                |
| 入院病棟の倒壊、または倒壊の恐れ                                                                                                    | 1                                                            | う 無                                      |                                                                |
| ライフライン・サブライ状況<br>代替手段でのご使用時は、供給「無」または                                                                                 | 「不足」を選択してくだる                                                 | รเา.                                     |                                                                |
| 電気の通常の供給                                                                                                    | <b>A</b>                                                     | ₩ 有                                      | 一般博士                                                           |
| 水の通常の供給                                                                                                    | 4                                                            | <br>≝ 有                                  | ●曰板1入ル                                                         |
|                                                                                                    |                                                              | ·····································    | サインティン・サンティ                                                    |
|                                                                                                    |                                                              |                                          | ●患者受信状況                                                        |
| 医薬品・衛生資器材の不足                                                                                                    | 4                                                            | 足 充足                                     | ●職員状況等                                                         |
| 思右文記》<br>4.<br>4.<br>4.<br>4.<br>5.<br>5.<br>5.<br>5.<br>5.<br>5.<br>5.<br>5.<br>5.<br>5                              | 1                                                            | <b>a</b> (##                             | について入力                                                         |
| 職員状況                                                                                                    |                                                              | , , , , , , , , , , , , , , , , , , ,    |                                                                |
|                                                                                                    | ন                                                            | 足 充足                                     |                                                                |
| その他支援が必要な状況<br>その他<br>上記以外で支援が必要な理由があれば入力してく<br>【※注意】「緊急時入力」の<br>表示されます(医療機関モニ<br>特段の支援を要しない内容に                       | (ださい。(200文字以下)<br>「その他」欄に何:<br>ターの表頭が赤色<br>:ついては、「 <u>詳細</u> | かを入力す<br><sup>互)</sup><br>  <u>入力</u> 」の | ると、内容に関わらず「要支援」と<br>その他」欄に入力してください。                            |
| 情報日時<br>情報取得日時<br>上記内容(緊急時入力(発災直後情報))の状態を<br>判断した日時を入力してください。                                                         | 2019 🗸                                                       | ]年10 🗸 🖣                                 | ▋10 ✔ 日  13 ✔ 時 30 ✔ 分                                         |
| 緊急連絡先                                                                                                    |                                                              |                                          |                                                                |
| 電話番号<br>メールアドレス                                                                                                    |                                                              |                                          |                                                                |
|                                                                                                    |                                                              |                                          | カ                                                              |

## ③ 緊急時入力完了後 画面

| 現在の:              |                                 |  |  |  |  |  |  |  |  |  |
|-------------------|---------------------------------|--|--|--|--|--|--|--|--|--|
|                   | が変わり次第、情報を入力してください。→ 緊急時入力 詳細入力 |  |  |  |  |  |  |  |  |  |
| ・具体的な被害があるが、詳細    |                                 |  |  |  |  |  |  |  |  |  |
| ▋ 入力が困難の場合は「いいえ」  |                                 |  |  |  |  |  |  |  |  |  |
| ■ をクリック           |                                 |  |  |  |  |  |  |  |  |  |
| ● (状況について電話等にて問い) | 緊急時入力が完了しました。                   |  |  |  |  |  |  |  |  |  |
| 合わせる場合があります)      | 2019/10/10 1334:17              |  |  |  |  |  |  |  |  |  |
|                   |                                 |  |  |  |  |  |  |  |  |  |
| して はい()           | 洋細入力へ) いいえ(関係者メニューへ)            |  |  |  |  |  |  |  |  |  |

④ ③で「はい(詳細入力)へ」をクリックした場合 【詳細入力画面】

| EMIS Emerger                             | cy Medical Information System              |                                                        |
|------------------------------------------|--------------------------------------------|--------------------------------------------------------|
|                                          |                                            | אלי <i>ת ל</i> נו                                      |
| ome > 関係者メニュー > 詳細入力                     |                                            | 訓練運用中(自県) <b>/警戒運用中(他県) 🌔 連用状況一覧はこちら</b>               |
| 現在の。<br>最終更新日時 緊急<br>[入]                 | アメリアン (又) (133417 詳細入力:/-/                 | D党総がない / 職員が充足している / その他の入力がない ]<br>【ください。→ 緊急時入力 詳細入力 |
| 目リンク(入力状況)<br>計-計算情報                     | 栃木県 機関コード・                                 | 最終更新 <b>機関:</b> 最終更新日時:/-/                             |
| <u>     施設の倒壊、または倒壊の恐れ</u>               | 詳細入力                                       |                                                        |
| - 2019/10/10 13:34<br>ライフライン-サプライ状況      | 施設の倒壊、または倒壊の恐れ                             | 2019 💙 年 10 💙 月 10 🗸 日 暦 13 💙 時 34 🂙 分 現在日時反映          |
| 2019/10/10 18:84                         | 入院病棟有無教急外来有無一般外                            | 株 有 無 手術室 有 無                                          |
| ム <u> たままで 日期の 開催 </u> 2019/10/10 13:34  | その他 ※上記以外に倒壊、または破損の恐れのある施設の情報を入す           | <u>りてください。(200文字以内)</u>                                |
| 者数情報                                     |                                            | $\square$                                              |
| b-設備情報                                   |                                            |                                                        |
| 施設の創壊、または創場の恐れ                           | ライフライン・サブライ状況                              | 2019 ♥ 年 10 ♥ 月 10 ♥ 日 暦 13 ♥ 時 34 ♥ 分 現在日時反           |
| 2019/10/10 13:34                         | 電気の<br>使用状況 <b>停電中 発電機使用中 正常</b>           | 残以発電機 半日 1日 2日以上<br>使用中の場合) 半日 1日 2日以上                 |
| 2019/10/10 13:34                         | 水道の<br>使用状況 枯渇 井戸使用中 <mark>貯水・給水対応中</mark> | 正常 残り(町水・給水<br>対応中の場合) 半日 1日 2日以上                      |
| 医療機関の機能<br>9949/19/19/19/19/1            | 医療力スの 枯渇 供給の見込無し 供給の見込存                    |                                                        |
| 2013/10/10/18:34<br>音数情報                 | 食糧の<br>使用状況 枯渇 備畜で対応中 通常の供給                | 残り(備畜で<br>対応中の場合) 半日 1日 2日以上                           |
| 現在の患者数状況                                 | 医薬品の 市場 備畜で対応中 通常の供給                       | 残り(備書で<br>対応中の場合) 半日 1日 2日以上                           |
| 2019/10/10 13:34<br>今後、転送が必要な患者数         | 不足している医薬品 ※具体的に不足している医薬品を入力してくたさい          | ,)。(200文字以内)                                           |
| 2019/10/10 13:34                         |                                            | $\bigcirc$                                             |
| <u>今後、受け入れ可能な患者数</u><br>2019/10/10 18:84 | 医療機構の機能                                    | 2019 ✔ 年 10 ✔ 月 10 ✔ 日 暦 13 ✔ 時 34 ✔ 分 現在日時反日          |
| D他情報                                     | 手術可否 可 人工透析可否 7                            |                                                        |
| 外来受付状況、および外来受付時間                         |                                            |                                                        |
| 2019/10/10 13:34<br>職員数                  | 現在の患者数状況 🧭                                 |                                                        |
| 2019/10/10 13:34                         | 実翻柄床数<br>発災後 重症病 人                         | ホークション (第) 人                                           |
| <u>その他</u><br>2019/10/10 19:34           | 受入れた患者数<br>在院患者数 <u> 重症(赤)</u> 人           |                                                        |
| 2010/10/10 10:04                         |                                            |                                                        |
|                                          | 今後、転送か必要な患者数                               | 重症(赤) 人 中等症(箭) 人                                       |
|                                          | 人工呼吸人                                      |                                                        |
|                                          |                                            |                                                        |

| ○ 施設の創場、または創場の恐れ                                    | 今後、受け入れ可能な患者数                                                                                                    | 2019 💙 年 10 💙 月 10 🂙 日 腊 13 💙 時 34 🏹 分 現在日時反映                     |
|-----------------------------------------------------|----------------------------------------------------------------------------------------------------|-------------------------------------------------------------------|
| <ul> <li>2019/10/10 13:84</li> <li></li></ul>       | 災害時の診療能力(災害 人 2015)<br>時の受入重症患者数) 人 2015<br>重症度別患者数 重症(病) 人 中等症(質)                                                                  |                                                                   |
| A <u>医療機関の機能</u><br>2019/10/10 13:34                | 人工呼吸し人 酸素                                                                                                    | ▲ 18送 人 護送 人 2019 ▽ 年 10 ▽ 月 10 ▽ 日 暦 13 ▽ 時 34 ▽ 分 <b>現在日時反映</b> |
| 患者数情報<br>× <u>現在の患者数状況</u><br>2019/10/10 18:84      | 外来受付状況 受付不可 救急のみ 下記の通り受け                                                                                                    |                                                                   |
| ★ <u>今後、転送が必要な患者数</u><br>2019/10/10 18:84           |                                                                                                    |                                                                   |
| × <u>今後、文ワ入れ可能な患者数</u><br>2019/10/10 13:34<br>その他情報 | <sup>ਯ™™™</sup> <u> ∨</u> <u>щ ∨</u> <u></u> 分 ~ <u> ∨</u> <u></u><br><b>щ=b</b>                                                    | 2019 ✔ 年 10 ✔ 月 10 ✔ 日 暦 13 ✔ 時 34 ✔ 分 現在日時反映                     |
| × <u>外来受付状況、および外来受付時間</u><br>2019/10/10 18:34       | 医師総数         人         DMATE           業務調整員数         人         人         DMATE           出動職員数         出動医師数         人         内、D | 師数 人 DMAT看護師数 人<br>MAT隊員数 人                                       |
| × 2019/10/10 13:34                                  |                                                                                                    | MAT磅自致 人                                                          |
| × 2019/10/10 18:34                                  | その他                                                                                                    | MAIN9員致A<br>2019 ✔ 年 10 ✔ 月 10 ✔ 日 暦 13 ✔ 時 34 ✔ 分 <b>現在日時反映</b>  |
|                                                     | その他 ※アクセス状況等、特記事項を入力してください。(200文字以内)                                                                                                |                                                                   |

⑤ 医療機関等・支援状況モニターで入力した内容を確認

「災害共通」―モニタリング画面-「医療機関等・支援状況モニター」をクリック

●モニターの見方

|   | 療派遣ス<br>手配                                                                                                    | テータス<br>未 | ( <b>凡例)</b><br>:入力           | 手配済              | 支援中            | -                      |                  |           |              |            |       |                          |                |          |                |   |
|---|----------------------------------------------------------------------------------------------------|-----------|-------------------------------|------------------|----------------|------------------------|------------------|-----------|--------------|------------|-------|--------------------------|----------------|----------|----------------|---|
|   | すべて 医療機関                                                                                                    |           |                               |                  |                |                        | 所                |           |              | 救護         | 斤     |                          | その             | 他        |                | ( |
|   | <ul> <li>● チー</li> <li>緊約</li> </ul>                                                                                                    | ·ム表示<br>急 | 切替 <mark>──</mark> 要手<br>詳·現患 | 手配/未入力の。<br>詳・転送 | み表示する<br>その他   | タブ遺                    | 選択 (             | 医療        | 機関、          | 避難         | 師、    | 救護所                      | 听等)            |          |                |   |
|   |                                                                                                    |           |                               |                  |                |                        |                  |           |              |            |       |                          | 緊急時入力          |          |                |   |
|   | <u>支援</u><br><u>新<br/>変活</u><br><u>ステー</u><br><u>3</u><br><u>3</u><br><u>3</u><br><u>3</u><br><u>3</u><br><u>3</u><br><u>3</u><br><u>3</u> |           |                               |                  |                |                        | 更新               | 医師        | 入院           | Ð.         | イフライン | <b>ノ・サブ</b> ラ            | ライ状況           |          |                |   |
|   |                                                                                                    |           |                               |                  |                | ▲                      | <b>我</b> 烈<br>▼▲ | 病理時度の恐れ   | 蘭西           | 幽          | 医力度   | 医薬品<br>衛生資器<br>材<br>使用不可 | 多数<br>憲者<br>受診 | <u>戦</u> | <u>そ0</u><br>他 |   |
|   | 栃木県                                                                                                    | 10/10/1   | E                             |                  | त्र<br>त       |                        |                  | 0%        | 0            | 0          | 0     | 0                        | 0              | 0        | 0              | 0 |
|   | 宇都宮                                                                                                    | 1971071   | 要支援:0                         | 未入力:34           | 90             |                        |                  | 0%        | 0            | 0          | 0     | 0                        | 0              | 0        | 0              | 0 |
| Í | 未                                                                                                    | 未入力       | )<br>                         | 0                |                |                        | /<br>;           | -         | -            | -          | -     | -                        | -              | -        | -              | - |
| i | 未                                                                                                    | 未入力       | +'= / <b>↓</b> ₩:             |                  | 病院名る           | をクリック                  | ヮする              | ٤、,       | 入力ቦ          | 内容を        | 確認    | できる                      | 5 -            | -        | -              | - |
| ļ | 未                                                                                                    | 未入力       | モーム設い                         | O<br>O           |                |                        | :                |           |              |            |       |                          | -              | -        | -              | - |
|   |                                                                                                    |           | <b>支援</b><br>ピン               | 援要否:各<br>/ク:未入   | 医療機関の<br>カ 赤:) | 入力状況 <i>"</i><br>入力済(雪 | が色分<br>要支援       | ・けさ:<br>) | れて<br>う<br>う | 表示<br>: 入力 | 済(    | 正常)                      |                |          |                |   |

| 派遣                                                                  | ステータン                     | ス凡例]            |                   | -          |     |                | _              |            |                |                             |          |                  |             |     |                       |                 |                |                |               |          |                      |            |          |          |     |          |          |             |     |          |
|---------------------------------------------------------------------|---------------------------|-----------------|-------------------|------------|-----|----------------|----------------|------------|----------------|-----------------------------|----------|------------------|-------------|-----|-----------------------|-----------------|----------------|----------------|---------------|----------|----------------------|------------|----------|----------|-----|----------|----------|-------------|-----|----------|
| 90                                                                  | 2                         | RAN             | <del>T</del> B (A | 2          | .摄中 | -              |                |            |                |                             |          |                  |             |     |                       |                 |                |                |               |          |                      |            |          |          |     |          |          |             |     |          |
|                                                                     | すべ                        | С               | E                 | <b>療機関</b> |     | 避難所            | 教護所 その他 最新情報表示 |            |                |                             |          |                  |             |     |                       |                 |                |                |               |          |                      |            |          |          |     |          |          |             |     |          |
| <ul> <li>チーム表示切替 更手配/未入力にみ表示する</li> <li>緊急 詳・現金 詳・記述 その他</li> </ul> |                           |                 |                   |            |     |                |                |            |                |                             | 又会       | 時入               | カ           | 内容  | 4                     | 1               |                |                |               | 詳糸       | 田入                   | 、ナ         | 四        | 容        | ļ   |          |          |             |     |          |
|                                                                     |                           |                 | 1.1               |            |     |                |                |            |                |                             |          |                  |             |     |                       |                 |                |                |               |          |                      |            |          |          |     |          |          |             |     |          |
|                                                                     | <u>文牌 監督<br/>第五 初六</u> 68 |                 | 東新                |            |     | Þ              | イフライン          | ノ・サフラ      | ライ状況           |                             |          |                  | •           |     | 現在(                   | の急者数            | 状況             |                |               | 今後       | 、転送が                 | 必要な意       | 诸数       |          | 百新  |          |          |             |     |          |
| 支援                                                                  |                           |                 |                   | <u>80</u>  |     | 80             |                | 白蒔         | 出勁<br>状況<br>▼▲ | <u>病機</u><br><u>創地</u><br>の | 熟水       | *                | <u>赤</u> 医度 | 医莱品 | <u>多数</u><br>魚者<br>登診 | <u>職員</u><br>状況 | <u>その</u><br>他 | 更新<br>日時<br>▼▲ | 実働 受力<br>病床   |          | 受入患者数 在院患者数          |            | 着数       | 重症       | 中等  | 삹        | 酸素       | 担送          | 護送  | 白崎<br>⊻▲ |
|                                                                     |                           |                 |                   |            |     |                |                | <u>28h</u> | 蒄              | 쫸                           | <u>朝</u> | 材<br><u>使用不可</u> |             |     |                       |                 | ⊻▲             | ±c<br>⊻≜       | 中等<br>室<br>▼▲ | ®⊈<br>⊻▲ | 中等<br><u>庭</u><br>▼▲ | <b>× ▲</b> | <b>×</b> | <b>T</b> | ¥ A | <b>T</b> | <b>T</b> |             |     |          |
| 栃木雪<br>20                                                           | 民<br>019/10/1             | E<br>10 13:25以間 | XCEL出力<br>Iの入力情報  | です.        |     |                | ON             | 0          | 1              | 1                           | 0        | 0                | 1           | 1   | 0                     |                 | 0              | 0              | 0             | 0        | 0                    | 0          | 0        | 0        | 0   | 0        | 0        |             | 0   |          |
| 宇都を                                                                 | ġ                         | 要支援:1           | 未入力:33            |            |     |                | 0%             | 0          | 1              | 1                           | 0        | 0                | 1           | 1   | 0                     |                 | 0              | 0              | 0             | 0        | 0                    | 0          | 0        | 0        | 0   | 0        | 0        |             | 0   |          |
| 赤                                                                   |                           | チーム数:           | 0                 |            |     | /              | -              | -          | -              | -                           | -        | -                | -           | -   | -                     | /               | -              | -              | -             | -        | -                    | -          | -        | -        | -   | -        | -        | /           |     |          |
|                                                                     | - A.                      |                 |                   | _          |     |                |                |            |                |                             | -        |                  |             | -   | -                     |                 |                | -              |               | -        |                      |            | -        |          |     | -        |          |             | - 1 | ۳        |
| 要                                                                   | 要手配                       | チーム数:           | <u>:病院</u><br>0   |            |     | 10/10<br>13:40 |                |            | +              | +                           |          |                  | +           | +   |                       | 10/10<br>13:40  | ÷.             |                |               |          |                      |            |          |          |     |          |          | 10/10 13:38 |     |          |
| 未                                                                   | 未入力                       |                 | <u>病院</u>         |            |     |                |                | -          | -              | -                           | -        | _                | _           | -   | -                     | /               | -              | -              | _             | _        | -                    |            | -        | -        | -   | -        | -        | /           | _   | G        |
| 未                                                                   | 未入力                       | チーム数:           | <u>病院</u><br>0    |            |     | /              | -              | -          | -              | -                           | -        | -                | -           | -   | -                     | /               | -              | -              | -             | -        | -                    | -          | -        | -        | -   | -        | -        | /           |     | Г        |
| *                                                                   | 未入力                       | チーム数:           | <u>病院</u><br>0    |            |     | /              | -              | -          | -              | -                           | -        | -                | -           | -   | -                     | /               | -              | -              | -             | -        | -                    | -          | -        | -        | -   | -        | -        | /           |     |          |

## 「緊急入力」で入力した内容が反映されているか確認する